## 2024/05/18 20:32

## **APPROVING FTL VIOLATIONS**

Leon allows approving FTL violations and showing this information in the OPS panel.

The **1st step** is approving the FTL violation in the **FTL Violations** report. Open this report's filter (in top-right corner of the page), mark a checkbox **Show report status** and click 'Show'.

|                                                                 |                                                                                                    |         | hide 1     | filter |
|-----------------------------------------------------------------|----------------------------------------------------------------------------------------------------|---------|------------|--------|
| « Earlier Now                                                   |                                                                                                    | Later » |            | -      |
| From 01-05-2022 To                                              | 31-05-2022                                                                                                    | ]       | $\bigcirc$ |        |
| Month May Yea                                                   | ar 2022                                                                                                    | ~       | $\bigcirc$ |        |
| Position Type                                                   | * •                                                                                                    |         |            |        |
| AOC                                                             | all 🗸                                                                                                    | ,       |            |        |
| Show block times                                                |                                                                                                    |         |            |        |
| Show flight times                                               |                                                                                                    |         |            |        |
| Show deleted                                                    |                                                                                                    |         |            |        |
| Show report status                                              | Image: A start and a start a start |         |            |        |
| Include discretion                                              |                                                                                                    |         |            |        |
| Show violations on empty day                                    | s 🗌                                                                                                    |         |            |        |
| Show airport codes                                              | 🔘 IATA 🔘                                                                                                    | ICAO    |            |        |
| Rest column <ul> <li>Before duty</li> <li>After duty</li> </ul> | y                                                                                                    |         |            |        |

On the right-hand side of this report, Leon will show a column **Approved** with a checkbox, which needs to be marked. It is also possible to insert a 'violation note', which will also show in OPS panel.

| Approved | Discretion reported to CAA | Violation note          |
|----------|----------------------------|-------------------------|
| <        | Not Required               | Approved by chief pilot |

Once it's done, in a tab CREW > FTL Calculations of the OPS panel, Leon will show the approved FTL Violation.

Last update: 2022/05/20 updates:ftls-possibility-to-approve-ftl-violations https://wiki.leonsoftware.com/updates/ftls-possibility-to-approve-ftl-violations?rev=1653045450 11:17

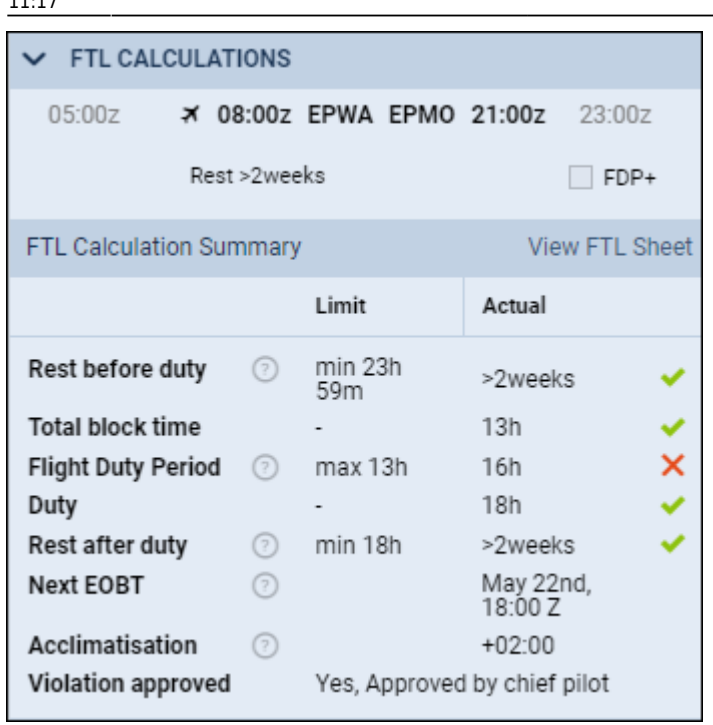

From:

https://wiki.leonsoftware.com/ - Leonsoftware Wiki

Permanent link: https://wiki.leonsoftware.com/updates/ftls-possibility-to-approve-ftl-violations?rev=1653045450

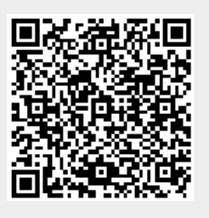

Last update: 2022/05/20 11:17